## PANDUAN LOG MASUK GOOGLE WORKSPACE FOR EDUCATION (GWFE)

| PERKARA                          | GOOGLE WORKSPACE FOR EDUCATION (GWFE)                                                                        |  |  |
|----------------------------------|----------------------------------------------------------------------------------------------------|--|--|
| Platform:                        | Google                                                                                                    |  |  |
| Penyedia:                        | Kementerian Pendidikan Tinggi Malaysia<br>(KPT)                                                              |  |  |
| Pengguna:                        | <ul> <li>Staf dan Kakitangan,</li> <li>Pensyarah</li> <li>Pelajar</li> </ul>                                 |  |  |
| Cara Akses                       | Web browser                                                                                                  |  |  |
| 1100//00/00/                     | <nama>@polimas.mypolycc.edu.my</nama>                                                                        |  |  |
| Username /<br>ID Staf:           | Nota:                                                                                                    |  |  |
|                                  | <ul> <li><nama> sama seperti Emel Rasmi POLIMAS yang telah diwujudkan</nama></li> </ul>                      |  |  |
|                                  | <ul> <li>Password Default adalah P@ssw0rd.12345 (semua pengguna perlu menukar password sendiri)</li> </ul>   |  |  |
|                                  | <nomatrik>@polimas.mypolycc.edu.my</nomatrik>                                                                |  |  |
| <i>Username l</i><br>ID Pelajar: | Nota:                                                                                                    |  |  |
|                                  | <ul> <li>Password Default adalah myP@ssw0rd.12345 (semua pengguna perlu menukar password sendiri)</li> </ul> |  |  |
| Kemudahan<br>Emel:               | Stat dan Kakitangan,                                                                                         |  |  |
|                                  | Pensyarah                                                                                                    |  |  |
|                                  | Pelajar                                                                                                    |  |  |
| Tujuan<br>penggunaan:            | Kemudahan komunikasi, perkongsian data dan pembelajaran secara atas talian yang terdiri daripada pelbagai    |  |  |
|                                  | aplikasi seperti Google Classroom, Google Meet, Gmail, Google Drive, Google Calendar, Google Docs, Sheets,   |  |  |
|                                  | Slides dan lain-lain lagi.                                                                                   |  |  |
| Lain-lain                        | Mempunyai kerjasama intergrasi dengan education tools yang dapat menambah nilai dalam pengalaman             |  |  |
| maklumat:                        | pembelajaran dan pengajaran seperti Kahoot, Pear Deck, Figma, Newsela dan lain-lain lagi.                    |  |  |

Jadual 1: Jadual maklumat berkaitan GWFE

- 1. Capaian boleh menggunakan mana-mana browser *Chrome / Microsoft Edge / FireFox*. Buat carian gmail login.
- 2. Sign In menggunakan username / ID. Sila rujuk Jadual 1 di atas untuk pertama kali masuk. Semua Username / ID telah sedia digunakan.
- 3. Klik *I Understand* dan Sila tukar *password* sendiri dengan minimum 8 karakter yang terdiri daripada kombinasi huruf kecil, besar, nombor dan simbol.

| Create account | <ul> <li>Primary and secondary schools (K-12), we don't show you personalized ads, which means we don't use information from your account or past activity to target ads. However, we may show ads based on other things like your search query, the time of day, or the content of a page you're reading.</li> <li>Your use of Google services on this natasha@polimas.mypolycc.edu.my account is also limited by your school's internal policies.</li> <li>You can review and change your privacy settings at myaccount.google.com.</li> <li>You should ask your school, parent, or guardian for help understanding this notice or any of the information at the links shared above.</li> </ul> | Google<br>Welcome<br>Preate a strong password<br>Create a strong password that you don't use for other<br>websites<br>Create password<br>Create password |
|----------------|----------------------------------------------------------------------------------------------------|----------------------------------------------------------------------------------------------------|
|                | lunderstand                                                                                                    | Confirm                                                                                                    |
|                | English (United States)                                                                                                    | At least 8 characters Show password                                                                                                    |

- 4. Paparan di bawah menunjukkan anda telah berjaya akses masuk GWFE.
- 5. Sila panjangkan kepada semua pelajar yang masih aktif dan manfaatkan kemudahan yang telah disediakan dengan optimum.
- 6. Sekian.

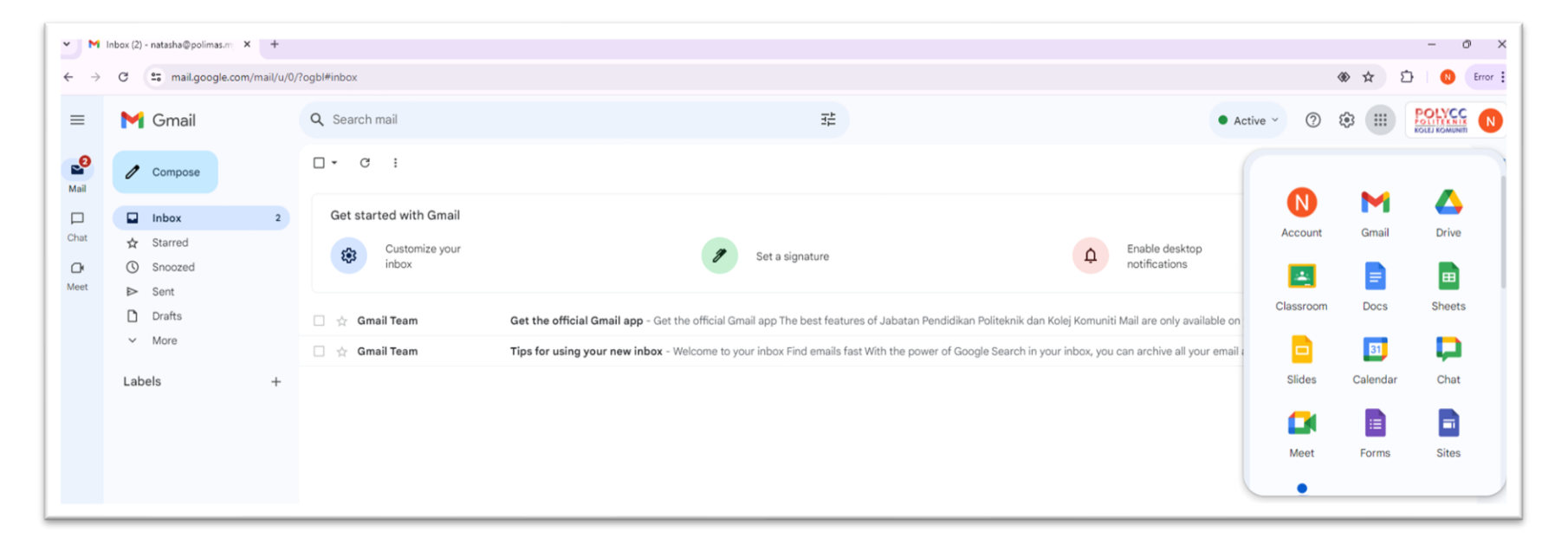